| ė                       | Dokumenttyp                                                        | Release                   | Sida                       |
|-------------------------|--------------------------------------------------------------------|---------------------------|----------------------------|
|                         | Instruktion                                                        | 5.0                       | 1 (10)                     |
| AKADEMISKA<br>SJUKHUSET | Titel<br>Installation av SpeechMagic<br>dikteringsmodul för Citrix | Författare<br>Sören Björk | Versiondatum<br>2019-10-14 |

# Installation av SpeechMagic dikteringsmodul för Citrix.

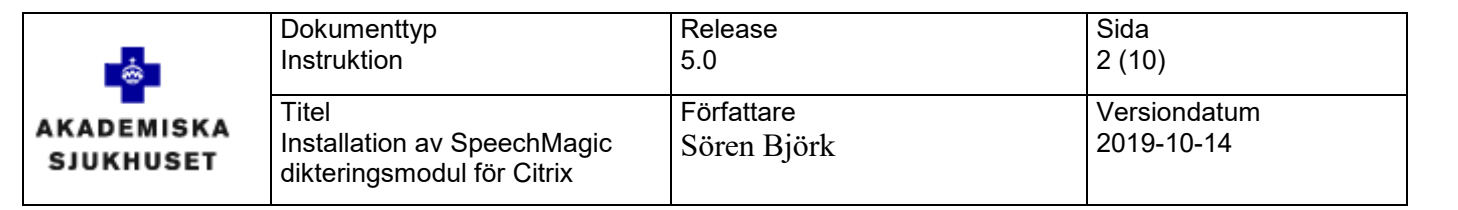

#### Innehåll

| Versioner                                                  | .3                                                                                                    |
|------------------------------------------------------------|----------------------------------------------------------------------------------------------------|
| Bilagor                                                    | .3                                                                                                    |
| Syfte                                                      | .4                                                                                                    |
| Förutsättningar                                            | .4                                                                                                    |
| Installation                                               | .6                                                                                                    |
| Philips Speech Drivers for Windows                         | .6                                                                                                    |
| 5.1.1 Installation av Philips Speech Drivers               | .6                                                                                                    |
| Nuance Citrix Client Extension                             | .9                                                                                                    |
| 5.2.1 Installation av Nuance Citrix Client Audio Extension | .9                                                                                                    |
| Testa installationen                                       | 10                                                                                                    |
|                                                            | Versioner<br>Bilagor<br>Syfte<br>Förutsättningar<br>Installation<br>Philips Speech Drivers for Windows<br>5.1.1 Installation av Philips Speech Drivers<br>Nuance Citrix Client Extension<br>5.2.1 Installation av Nuance Citrix Client Audio Extension<br>Testa installationen |

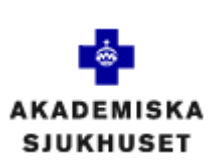

| Dokumenttyp                                                        | Release                   | Sida   |
|--------------------------------------------------------------------|---------------------------|--------|
| Instruktion                                                        | 5.0                       | 3 (10) |
| Titel<br>Installation av SpeechMagic<br>dikteringsmodul för Citrix | Författare<br>Sören Björk |        |

## 1 Versioner

| 2.0 |                              | 2013-09-10 | Mikael Sundén    |
|-----|------------------------------|------------|------------------|
| 3.0 | Anpassningar för Cosmic R8   | 2015-03-18 | Peter Ellnebrant |
| 4.0 | Anpassningar för Cosmic R8.1 | 2016-04-29 | Peter Ellnebrant |
| 5.0 | Anpassningar för Cosmic R8.2 | 2019-10-14 | Sören Björk      |
|     |                              |            |                  |

## 2 Bilagor

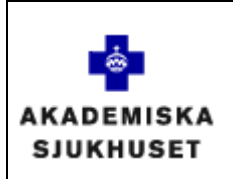

## 3 Syfte

Installationsanvisning av SpeechMagic dikterings modul för anslutning mot Region Uppsalas programportal för användning med Cosmic ver 8.2

## 4 Förutsättningar

Om man ansluter via programportalen och använder en icke LUL-standard dator skall man följa denna instruktionen.

- Fungerande anslutning till Region Uppsalas programportal.
- Region Uppsalas Citrix Recevier 4.9.8000.28 eller nyare ska vara installerad.
- SpeechMike diktafon eller sekreterar enhet tillgänglig.
- Äldre drivrutiner för Philips Speech Drivers och SpeechMagic Citrix Extension Client / Nuance Citrix Client Audio Extension. måste avinstalleras, se instruktionen nedan:
- Windows 7: Öppna: Kontrollpanelen | Program | Program och funktioner | Avinstallera ett program Välj sedan att avinstallera följande drivrutiner enligt bilden nedan. Starta sedan om <u>datorn</u>.
- Windows 10:

Öppna: Inställningar | Appar | Program och funktioner | Avinstallera eller ändra ett program

Välj sedan att avinstallera följande drivrutiner enligt bilden nedan. Starta sedan om datorn.

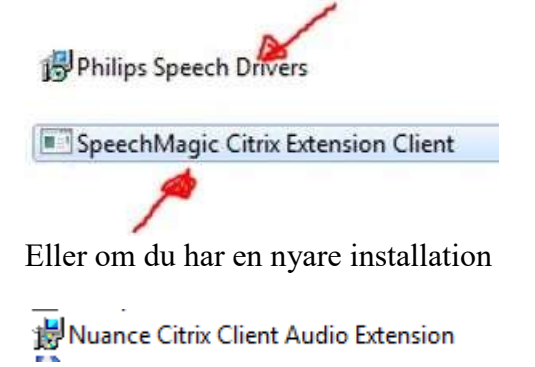

På <u>https://portalen.regionuppsala.se/Tekniska-forutsattningar.html</u> finns de tekniska förutsättningarna.

På <u>https://portalen.regionuppsala.se/Drivrutiner.html</u> finns de specifika drivrutiner som är godkända/rekommenderade av Region Uppsala.

| ÷                       | Dokumenttyp                                                        | Release                   | Sida                       |
|-------------------------|--------------------------------------------------------------------|---------------------------|----------------------------|
|                         | Instruktion                                                        | 5.0                       | 5 (10)                     |
| AKADEMISKA<br>SJUKHUSET | Titel<br>Installation av SpeechMagic<br>dikteringsmodul för Citrix | Författare<br>Sören Björk | Versiondatum<br>2019-10-14 |

#### LUL-Standard dator får dessa installationer distribuerade automatiskt.

## Tekniska förutsättningar

| Hem                                                                        | Tekniska förutsättningar                                                                                                    | Drift info                                                                                           | NetID                                                                 | Drivrutiner                                                                            | Support                                                                  | Information                             | English                                                                                                    |
|----------------------------------------------------------------------------|----------------------------------------------------------------------------------------------------|----------------------------------------------------------------------------------------------------|-----------------------------------------------------------------------|----------------------------------------------------------------------------------------|--------------------------------------------------------------------------|-----------------------------------------|----------------------------------------------------------------------------------------------------|
| Tekr                                                                       | niska förutsättning                                                                                                    | jar                                                                                                  |                                                                       |                                                                                        |                                                                          |                                         | Detalj info                                                                                                    |
| Vi reko<br>Region<br>For su<br>egen P<br>under I<br><b>Cosmi</b><br>datoma | mmenderar och gör tester m<br>i Uppsalas externa tjänster, i<br>pport på klientinställiningar er<br>'C-leverantörs support eller o<br>kontorstid kring de tekniska f<br>ic har inte stöd för svenska<br>amn på den lokata datorn. | ned fiera web<br>andra kombin<br>niigt de tekno<br>din lokala it-s<br>örutsättninga<br>a tecken i da | bläsare o<br>hationer k<br>ska föruts<br>upport. M<br>irna<br>itomamn | ch operativsy:<br>an också fung<br>attningarna vä<br>ISI IT-support (<br>et(åäö). Om s | stem för åtka<br>era.<br>Inder du dig<br>ger telefonrå<br>å är fallet by | imst till<br>till din<br>idgivning<br>t | OBSI Oppnas I<br>Tekniska föruda<br>Användarinstri,<br>Rekommender<br>Stånga anskiltr<br>Cosmic i Porta<br>Ejärrskrivborda |

För att hämta installationsanvisningar och drivrutiner klicka på "Drivrutiner" eller gå till <u>https://portalen.regionuppsala.se/Drivrutiner.html</u>

|                                                                                                    | 5 11                                                          |                                |                           |             |                            |
|----------------------------------------------------------------------------------------------------|---------------------------------------------------------------|--------------------------------|---------------------------|-------------|----------------------------|
| Driv                                                                                                    | vrutiner                                                      |                                |                           |             |                            |
| Hem                                                                                                    | Tekniska förutsättningar                                      | Drift info                     | NetID Drivrutiner Support | Information | Engli                      |
| Installationsinstruktioner. Dr                                                                                                    |                                                               |                                |                           |             |                            |
| Ladda ner den intruktion som motsvarar din skrivare via länk nedan.<br>Ladda ner motsvarande drivrutin från listan till höger och följ sedan instruktionen. |                                                               |                                |                           |             | Zebra-(<br>MarkPo<br>HDX E |
| <u>Installa</u><br>Installa                                                                                                    | ationsinstruktion RoSetikett<br>ationsinstruktion Etikett Zeb | <u>Zebra-GX42</u><br>ra-GX420d | <u>0d</u>                 |             | Nuance<br>Philips          |

Klicka på installationsinstruktion "Dikteringsutrustning" för att öppna instruktionen i ett nytt fönster eller ladda ner pdf. Ladda ner drivrutinerna för "Nuance Citrix Extension" och "Philips Speech Driver" till din dator.

| ė                       | Dokumenttyp                                                        | Release                   | Sida                       |
|-------------------------|--------------------------------------------------------------------|---------------------------|----------------------------|
|                         | Instruktion                                                        | 5.0                       | 6 (10)                     |
| AKADEMISKA<br>SJUKHUSET | Titel<br>Installation av SpeechMagic<br>dikteringsmodul för Citrix | Författare<br>Sören Björk | Versiondatum<br>2019-10-14 |

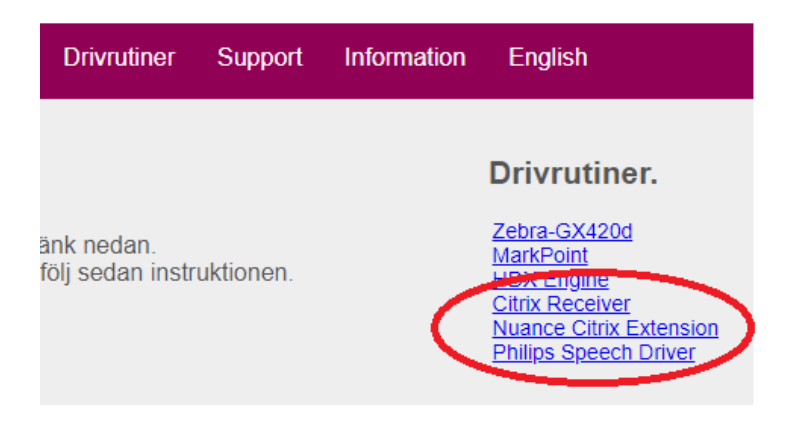

## 5 Installation

## 5.1 Philips Speech Drivers for Windows

#### 5.1.1 Installation av Philips Speech Drivers

Öppna mappen där du sparade den nedladdade filen för Philips Speechdriver

Dubbelklicka på filen PhilipsSpeechDriversSetup.exe.

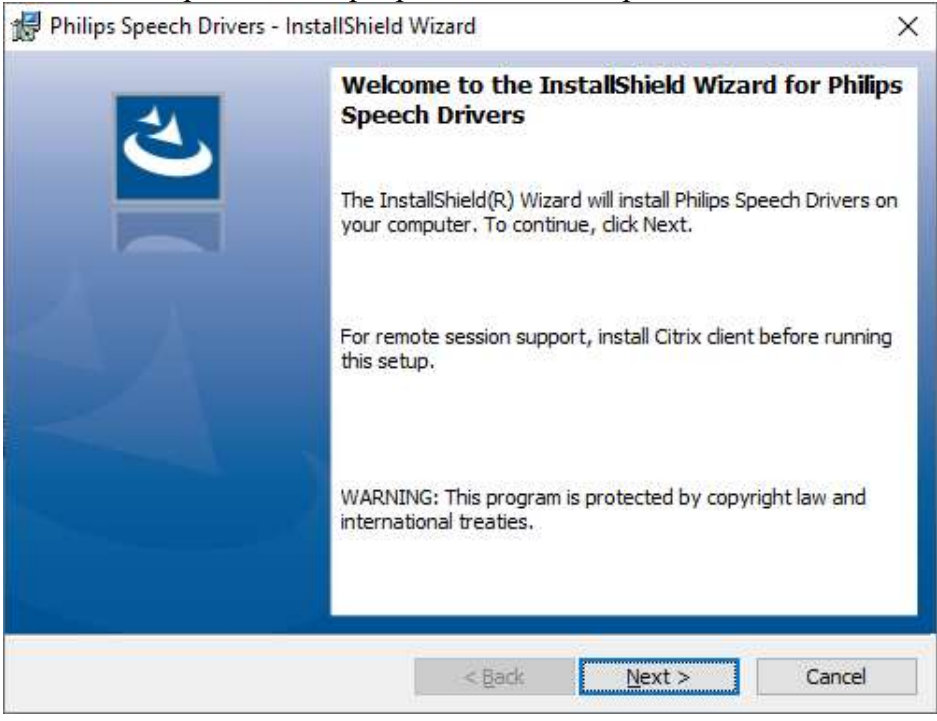

| ė                       | Dokumenttyp                                                        | Release                   | Sida                       |
|-------------------------|--------------------------------------------------------------------|---------------------------|----------------------------|
|                         | Instruktion                                                        | 5.0                       | 7 (10)                     |
| AKADEMISKA<br>SJUKHUSET | Titel<br>Installation av SpeechMagic<br>dikteringsmodul för Citrix | Författare<br>Sören Björk | Versiondatum<br>2019-10-14 |

Klicka "Next"

| 🛃 Philips Speech Drivers - InstallShield Wizard                                                                                                    | ×                                                                                                    |  |  |  |  |
|----------------------------------------------------------------------------------------------------|----------------------------------------------------------------------------------------------------|--|--|--|--|
| Custom Setup<br>Select the program features you want installed.                                                                                                    |                                                                                                    |  |  |  |  |
| Click on an icon in the list below to change how a feature is in<br>MCI Audio Driver<br>MCI Control Driver<br>Client Extension for Citrix<br>Server Extension for Citrix<br>Client Extension for WTS<br>Server Extension for WTS<br>Client Extension for VMware<br>Server Extension for VMware | stalled.<br>Feature Description<br>Install the Philips Speech dient<br>extension for Citrix (includes MCI<br>Audio and Control drivers)<br>This feature requires 5948KB on<br>your hard drive. |  |  |  |  |
| Install to:                                                                                                    | <u>C</u> hange                                                                                                    |  |  |  |  |
| <u>H</u> elp Space < <u>B</u> ack                                                                                                    | Next > Cancel                                                                                                    |  |  |  |  |

(Bara "Client Extension for Citrix" ska vara vald för installation) Klicka [Next]

| ė                       | Dokumenttyp<br>Instruktion                                         | Release<br>5.0            | Sida<br>8 (10)             |
|-------------------------|--------------------------------------------------------------------|---------------------------|----------------------------|
| AKADEMISKA<br>SJUKHUSET | Titel<br>Installation av SpeechMagic<br>dikteringsmodul för Citrix | Författare<br>Sören Björk | Versiondatum<br>2019-10-14 |

| 🙀 Philips Speech Drivers - InstallShield V                                                                                                    | Vizard         |                | ×      |  |  |
|----------------------------------------------------------------------------------------------------|----------------|----------------|--------|--|--|
| Mounting parameters                                                                                                    |                |                | 4      |  |  |
| Please specify mounting parameters                                                                                                    |                |                |        |  |  |
| In Local path, please enter a valid folder on a local hard disk of this computer. Subfolders<br>under this path will show the contents of the DPM or SpeechAir device. This path will be<br>mapped to the server.                                                                                                    |                |                |        |  |  |
| Local Path                                                                                                    |                |                |        |  |  |
| C:\spsmount                                                                                                    |                |                |        |  |  |
| In Server path please, enter the path where the Local path is mapped by Citrix. If Drive<br>remapping is enabled on the Citrix server then the two paths will be the same, otherwise<br>the C: drive on the client will become V: on the server and D: will become U: and so on.<br>Please, make sure to enter the appropriate values. |                |                |        |  |  |
| Server Path                                                                                                    |                |                |        |  |  |
| C: \SPSMOUNT                                                                                                    |                |                |        |  |  |
|                                                                                                    |                |                |        |  |  |
| InstallShield                                                                                                    |                |                |        |  |  |
| [                                                                                                    | < <u>B</u> ack | <u>N</u> ext > | Cancel |  |  |

#### Klicka [Next]

| 🕼 Philips Speech Drivers - InstallShield Wizard                                                              | ×       |
|----------------------------------------------------------------------------------------------------|---------|
| Ready to Install the Program                                                                                 | Ł       |
|                                                                                                    |         |
| Click Install to begin the installation.                                                                     |         |
| If you want to review or change any of your installation settings, click Back. Click Car<br>exit the wizard. | ncel to |
|                                                                                                    |         |
|                                                                                                    |         |
|                                                                                                    |         |
|                                                                                                    |         |
|                                                                                                    |         |
|                                                                                                    |         |
| InstallShield                                                                                                |         |
| < <u>B</u> ack <u>I</u> nstall C                                                                             | Cancel  |

## Välj [Install]

| ŵ                       | Dokumenttyp                                                        | Release                   | Sida                       |
|-------------------------|--------------------------------------------------------------------|---------------------------|----------------------------|
|                         | Instruktion                                                        | 5.0                       | 9 (10)                     |
| AKADEMISKA<br>SJUKHUSET | Titel<br>Installation av SpeechMagic<br>dikteringsmodul för Citrix | Författare<br>Sören Björk | Versiondatum<br>2019-10-14 |

| Philips Speech Drivers - Inst | allShield Wizard                                                                                                |
|-------------------------------|----------------------------------------------------------------------------------------------------|
| 2                             | InstallShield Wizard Completed                                                                                  |
|                               | The InstallShield Wizard has successfully installed Philips<br>Speech Drivers. Click Finish to exit the wizard. |
|                               |                                                                                                    |
| -                             |                                                                                                    |
|                               |                                                                                                    |
|                               |                                                                                                    |
|                               | < Back Finish Cancel                                                                                            |

Välj [Finish]

## 5.2 Nuance Citrix Client Extension

#### 5.2.1 Installation av Nuance Citrix Client Audio Extension

Öppna mappen där du sparade filen för Nuance Citrix Client Audio Extension. Dubbelklicka på filen Nuance Citrix Client Audio Extension.exe för att starta installationen.

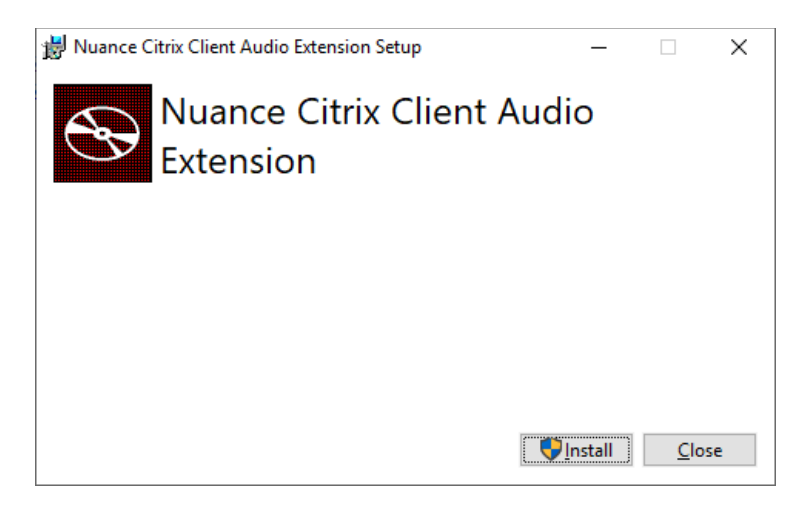

Välj [Install]

| ÷                       | Dokumenttyp                                                        | Release                   | Sida                       |
|-------------------------|--------------------------------------------------------------------|---------------------------|----------------------------|
|                         | Instruktion                                                        | 5.0                       | 10 (10)                    |
| AKADEMISKA<br>SJUKHUSET | Titel<br>Installation av SpeechMagic<br>dikteringsmodul för Citrix | Författare<br>Sören Björk | Versiondatum<br>2019-10-14 |

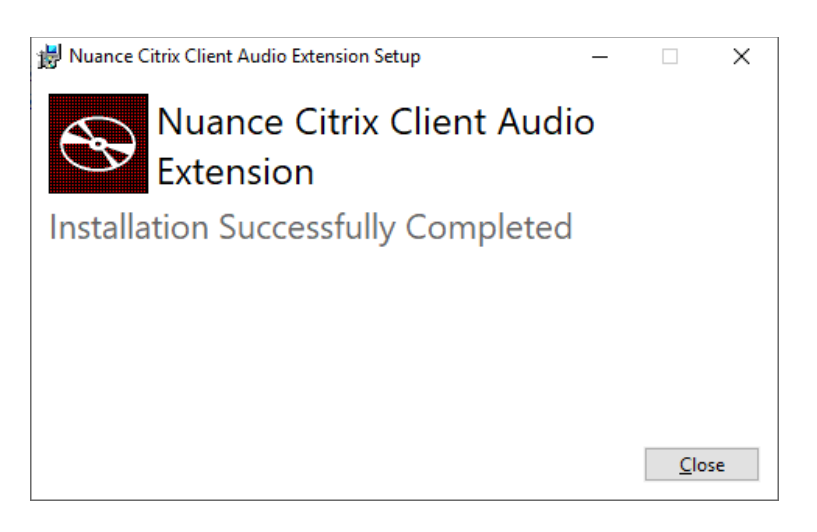

Välj [Close]

## 5.3 Testa installationen.

Installationen av SpeechMagic Citrix Client Extension är nu klar. <u>Starta om datorn</u> och testa installationen med att logga in i Citrix portalen (https://portalen.regionuppsala.se). Starta **Cosmic** och lyssna på/spela in diktat.